## Cardiology – Entering Zwolle Risk Score for STEMI

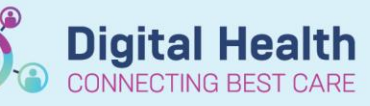

**Digital Health Quick Reference Guide** 

## This Quick Reference Guide will explain how to:

How to enter Zwolle Risk Score for STEMI

## Cardiology - Entering Zwolle Risk Score for STEMI

- 1. The Zwolle Risk Score is a task within the CARDIO Acute Coronary Syndrome order set
- 2. After the Zwolle Score has been selected in the order set go to Documentation in the Table of Contents
- 3. The Documentation screen will appear, select
- 4. The Note Templates screen will appear, select Free Next Note Template.
- 5. In the Free Note Template type .CARDIOZwolle\*.

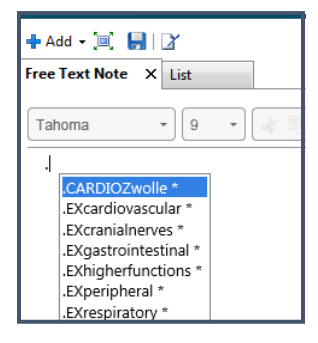

6. The Zwolle score information with drop down boxes and Reference Table information will appear.

| ZWUIE SCUE                         |                      |       |       |  |
|------------------------------------|----------------------|-------|-------|--|
| Killip Class: _                    |                      |       |       |  |
| TIMI Flow Post:                    | -                    |       |       |  |
| Age: _                             |                      |       |       |  |
| 3-Vessel Disease                   | :_                   |       |       |  |
| Anterior MI: _<br>Ischaemic Time : | A Hours              |       |       |  |
| Total Score:                       | 24 HOUIS             |       |       |  |
|                                    |                      |       |       |  |
| Plan of Care: _                    |                      |       |       |  |
| Reference Tabl                     | es                   |       |       |  |
| Zwolle Score Refe                  | erence Table         |       | Score |  |
| Killip Class                       |                      | 1     | 0     |  |
|                                    |                      | 2     | 4     |  |
|                                    |                      | 3-4   | 9     |  |
| TIMI Flow Post                     |                      | 3     | 0     |  |
|                                    |                      | 2     | 1     |  |
|                                    |                      | 0-1   | 2     |  |
| Age                                |                      | < 60  | 0     |  |
|                                    |                      | >= 60 | 1     |  |
| 3-Vessel Disease                   |                      | No    | 0     |  |
|                                    |                      | Yes   | 1     |  |
| Anterior MI                        |                      | No    | 0     |  |
|                                    |                      | Yes   | 1     |  |
| lschaemic Time > 4                 | Hours                | No 0  |       |  |
|                                    |                      | Yes   | 1     |  |
| Total Score                        | Plan of Care         |       |       |  |
| Zwolle Score <= 3                  | 3-day Length of Stay |       |       |  |
|                                    |                      |       |       |  |

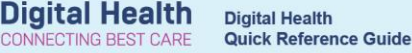

- 7. Complete the information and select **Sign and Submit**.
- 8. The Sign/Submit Note form will appear.

| *Type:                | Note Type List Filter: |              |      |     |
|-----------------------|------------------------|--------------|------|-----|
|                       | All                    | $\checkmark$ |      |     |
| Author:               | Title:                 | *Date:       |      |     |
| WH, Medical Officer17 | Free Text Note         | 24/09/2018   | 1508 | AES |

- **9.** Enter the following information:
  - a. \*Type Select Consultation Note
  - b. Title Type **Zwolle Score**

**10.** Once information has been entered, select **Sign**. The sign button is located on the bottom of the page.

| gn/Submit Note        |                        |   |            |      |      |
|-----------------------|------------------------|---|------------|------|------|
| °Type:                | Note Type List Filter: |   |            |      |      |
| Consultation Note     | Position               | ~ | _          |      |      |
| *Author:              | Title:                 |   | Date:      |      |      |
| WH, Medical Officer17 | Zwolle Score           |   | 24/09/2018 | 1532 | AEST |
|                       |                        |   |            |      |      |

- **11.** Refresh the page.
- **12.** The Zwolle Score will appear in the Documentation and Continuous Notes.
- **13.** Go to **Task Manager** <sup>III</sup> Task Manager</sup> in the top menu bar.
- 14. Find the patient on the Current Task List and select Complete in the Action List.
- **15.** Refresh the screen in the top right hand side of the screen.

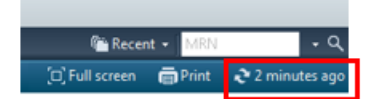

**16.** The Complete Zwolle Score from the Task Manager will be removed from the list.